## CMDF5-8DIO

Profibus - dp

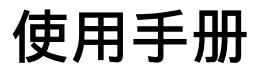

 $\mathbf{J}$ 

四川 · 德阳 泰山南路二段 226 号 201 室 Email:webmaster@jtplc.com

邮编:618000

注:使用手册修改恕不另行通知 敬请关注 http://www.jtplc.com 软件板本的升级信息

捷通科技有限公司

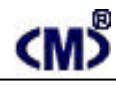

### 主要用途

用于现场总线(FCS) 可编程控制器(PLC) DCS、PCS、计算机等控制、数据采集系统的开关量输入扩展,采用 Profibus 专用芯片,支持所有 Profibus-dp 现场总线系统。

### 主要特点

Profibus dp 通讯方式,支持多种组态软件、PLC系统;

8 点开关量漏输出或者源输出方式(需定货申明),带8个输出状态 LED 指示;8 点开关量漏 输入或源输入方式可选,带8个输入状态 LED 指示;

9.6Kbps~6 Mbps 自适应波特率选择,特殊情况下可使用 12Mbps,总线、故障状态指示; 带 LED 数字显示屏的按钮设置站地址、参数界面,配备标准9孔总线座和端子接口; 模拟量输入与通讯回路隔离:

DC 9~30V 宽范围电源输入、防雷击和电源反接保护。

#### 主要参数(表1)

(表1)

| 工作电压 | DC 9~30V 宽范围电源输入、防雷击和电源反接保护                |
|------|--------------------------------------------|
| 功率消耗 | 最大 3860mW (不含开关量通道消耗电源)                    |
| 通讯接口 | 标准 Profibus 接口,( 最多可设置为 125 个模块 )          |
| 通讯速率 | 9.6Kbps~6 Mbps 自适应波特率选择                    |
| 兼容性  | 与 Profibus 系统完全兼容                          |
| 传送距离 | Profibus 专用线<1.2KM ,中继器、光纤器可扩展距离           |
| 输出接口 | DC24V漏输出(NPN)或源输出(PNP)方式 每路<100mA 总电流<0.8A |
| 输入接口 | 8 路输入 DC24V 源输入或漏输入方式可选 每路 5~8mA           |
| 隔离方式 | 输入/输出与通讯回路隔离电压 1500V                       |
| 适用范围 | 所有 Profibus 主站设备(PLC、PC、DCS)可连接            |
| 刷新速度 | 单个模块>20~40ms                               |
| 外形尺寸 | 宽 45×高 110×长 160mm                         |
| 重量   | 不含包装约 0.32Kg                               |
| 安装方式 | 标准 U 型导轨安装                                 |
| 工作温度 | - 10 ~ +55 ;                               |
| 工作湿度 | <65% (不结露);                                |

使用方法

技术规范内容:

1. 通讯速率:

9.6Kbps、19.2Kbps、93.75Kbps、187.5Kbps、500Kbps、1.5Mbps、3Mbps、6Mbps、12Mbps

A - 01

## CMDF5 - 8DIO 使用手册

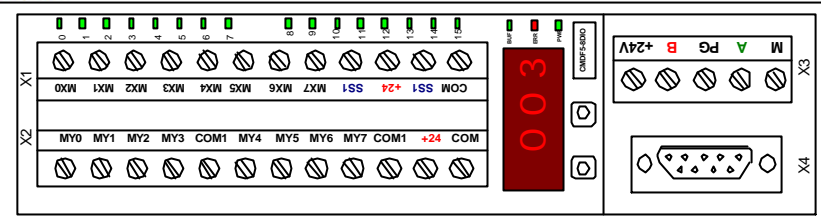

#### (图1) CMDF5-8DO 端子示意图

- 2. 连接数量: 最多为 125 个。
- 3.用户参数设置:

本模块无需设置用户参数数据。

参数设置

本模块参数设置方式有两种,模块手动地址设置方式和用户参数设置方式。

1.地址设置方式:

本模块配合 LED 数字显示屏使用 SET、SEL 按钮设置模块地址,见图 2 所示:

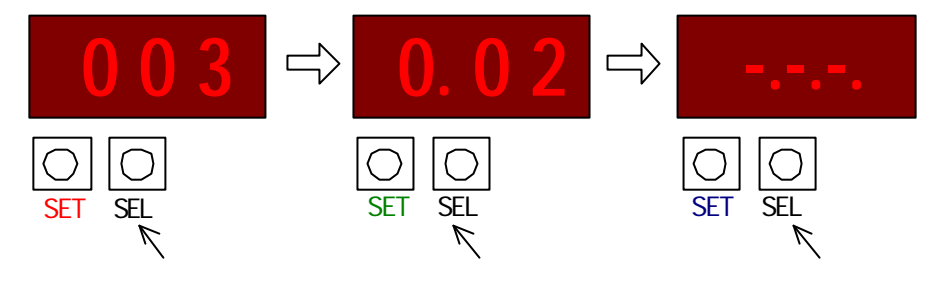

(图2)

按住"SET"和"SEL"保持 5 秒以上后同时松开"SET"和"SEL"两键,即进入模块地址 设置状态,屏幕显示模块工作站地址(如图 2 中的左图),按 SET 按钮模块地址加数。按 SEL 进 入减地址状态(如图 2 中的中图),按 SET 按钮模块地址减数。再按 SEL 进入参数确认并退出参 数设置状态(如图 2 中的右图),此时按 SET 按钮模块退出设置状态并将设置的地址存储于模块 的 EEROM 中,同时模块进行上电自检状态:8.8.8.....版本号......站地址。

如果模块所设从站地址与主站寻址相匹配,模块总线绿指示灯亮,60秒后 LED 参数显示 屏自动熄灭节约电能,在此状态下,任何时间按 SET 按钮 LED 参数显示屏就会自动显示本模 块所工作的站地址。

A - 02

**捷通科技有限公司** 电话: 0838-2363715 传真: 0838 - 2363725

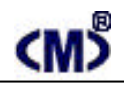

( 表 2 )

2. 开关量输出方式:

本模块提供固定的漏输出或者源输出方式的其中一种(请在订货时选择,类型见模块表面标

注:漏输出 - NPN,源输出 - PNP),可连接任何小于 DC24V/5W 指示灯、继电器。

输出原理见图 3、图 4 所示,模块输出端对应远程输出寄存器(见表 2 所示):

|        |      |     |     |         |         |     |     | (1(2) |
|--------|------|-----|-----|---------|---------|-----|-----|-------|
| 返回位    | 07   | 06  | 05  | 04      | 03      | 02  | 01  | 00    |
| PLC 地址 | PQBx |     |     |         |         |     |     |       |
| 对应输出   | MY7  | MY6 | MY5 | MY4     | MY3     | MY2 | MY1 | MYO   |
| 顺序     |      |     | 按从  | 右至左对应数据 | 的低位到高位排 | 柯   |     |       |

3. 开关量输入方式设置:

本模块支持开关量有源输入和漏输入选择,方便连接各种类型传感器、开关量输入。 MX0~MX7源输入方式:SS1与COM短接;

MX0~MX7漏输入方式:SS1与+24 短接;

输入原理见图 4、图 5 所示,模块输入端对应远程输入寄存器(见表 3 所示):

|        |      |     |     |         |         |     | (表  | 3)  |
|--------|------|-----|-----|---------|---------|-----|-----|-----|
| 返回位    | 07   | 06  | 05  | 04      | 03      | 02  | 01  | 00  |
| PLC 地址 | PIBx |     |     |         |         |     |     |     |
| 对应输入   | MX7  | MX6 | MX5 | MX4     | MX3     | MX2 | MX1 | MXO |
| 顺序     |      |     | 按从  | 右至左对应数据 | 的低位到高位排 | 詞   |     |     |

结构框图及输入/出通道、连接示意图:

输出原理参见下图 3、图 4 所示:

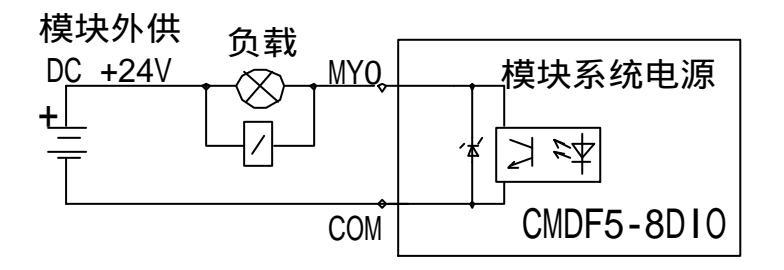

### 图 3 漏输出电原理框图

A - 03

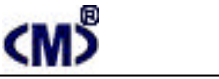

### CMDF5 - 8DIO 使用手册

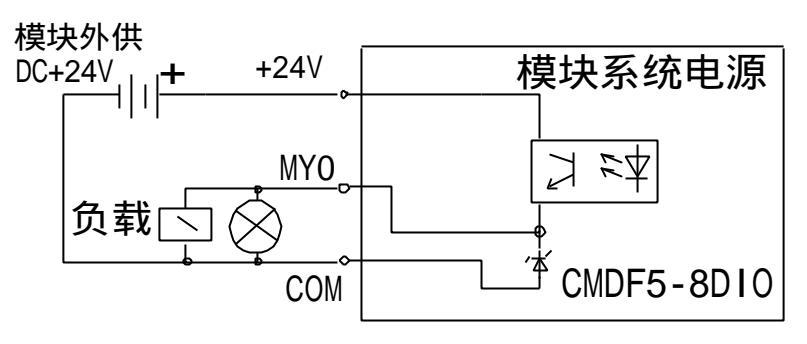

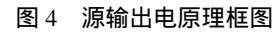

输入原理参见图 5、图 6 所示:

当 X1 的 SS1 与+24 短接时,对应 MX0~MX7 为漏输入见图 5。当 X1 的 SS1 与 COM 短接时则 MX0~MX7 为源输入见图 6 ;

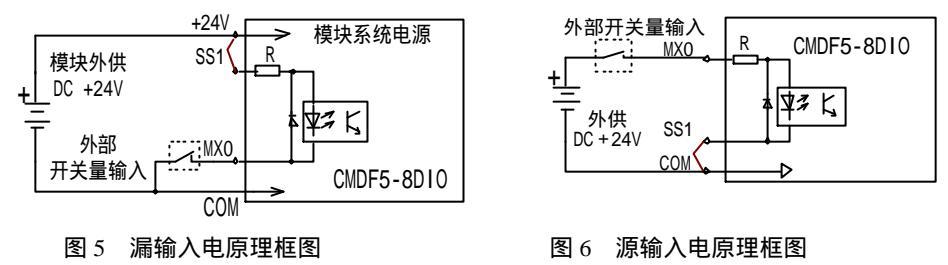

### 调试说明:

CMDF5 - 8DIO 开关量模块的输出端可连接 DC24V 小功率直流负载,单路推荐电流小于 100mA,8 通道总电流小于 800mA。

CMDF5-8DIO 开关量模块的输入端可采集 DC24V 源输入或者 DC24V 漏输入信号。

1. 连接工作电源:

本模块工作电源为 DC9~30V,单个模块在 DC24V 电源下电流需求大约 220mA(包括因所 有漏输入而消耗的外供直流电源),为了让模块能稳定工作,适当留有一定电源余量是必要的。

DC24V 电源可以是 PLC 本机自带的传感器用电源(必须确保 PLC 工作的必须电源容量)也可以是自配的其他直流电源,如用开关稳压电源必须保证电源品质,如选择纹波小、电磁辐射少的优质工业用稳压电源。

电源连接绿色 PWR 电源指示灯亮,如果模块未连接到正在工作的 PROFIBUS - DP 网络上,则 ERR 红色指示灯闪亮、绿色 BUF 灯常灭,否则需要检测电源、连接端子或者通讯连接线路! 2. 连接 PROFIBUS - DP 通讯网络:

A - 04

# <M>

## CMDF5 - 8DIO 使用手册

断开模块工作的 DC24V 电源,连接该模块的 A、B 端子到 PROFIBUS 网络,或者采用 DB9 总线连接器连接 PROFIBUS 网络,A 线对应 8 脚、B 线对应 3 脚。然后接通模块电源, 如果 PROFIBUS - DP 网络中有该模块所对应的地址配置信息,则该模块的绿色 BUF 灯亮, ERR 红色指示灯灭,表示已经正确收到 PROFIBUS - DP 主站信息。

3. 输出各信号到模块端子:

连接继电器线圈或指示灯到各对应端子,注意,不要不经负载连接电源,防止输出短路而损 坏模块输出点。

- 输入各信号到模块端子:
  连接接继电器干结点或者有源开关量信号到各对应端子,也可以使用两线制、三线制接近开 关到本模块上,具体可参见图 5、图 6。
- 5. 使用 Step 7 调试:
- 6. 输出/输入各信号到模块端子进行测试:

为了测试该模块是否能正确工作,我们可采用西门子 S7 - 315 - 2D 进行系统调试: 运行 Step 7 编程软件并进入图 7 画面;

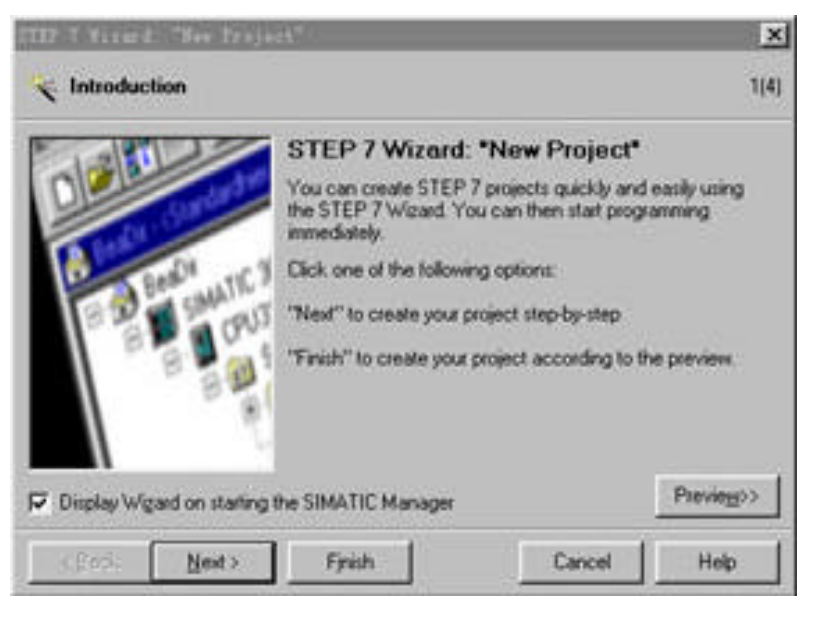

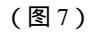

按 Next 进入下一步:

A - 05

## <u><w></u>

## CMDF5 - 8DIO 使用手册

| STEP 7 Viewed: "New                                                                                                    | e Project"                                                                                                    | X              | STEP 7 Wirard: "New                                                          | Project"                                                          |                                                                                                    | ×                  |
|----------------------------------------------------------------------------------------------------|----------------------------------------------------------------------------------------------------|----------------|------------------------------------------------------------------------------|-------------------------------------------------------------------|----------------------------------------------------------------------------------------------------|--------------------|
| Which CPU ar                                                                                                    | e you using in your project?                                                                                                    | 2(4)           | Which blocks d                                                               | o you want to add?                                                |                                                                                                    | 3(4)               |
| СРЦ                                                                                                    | CPU Type      Olde No        CPU314      6557 314-1AE04-0AB0        CPU314      6557 314-6200-0AB0        CPU314C-20P      6557 314-6800-0AB0        CPU315      6577 314-6800-0AB0        EPU315      6577 315-1AF03-0AB0        EPU315      6577 315-5A2610-0AB0        CPU315      6577 315-5A2610-0AB0 |                | Bioc <u>h</u> z                                                              | Block Name<br>✓ 08100<br>0 08101<br>0 08102<br>0 08121<br>✓ 08122 | Symbolic Name<br>Complete Restart<br>Restart<br>Cold Restart<br>Programming Error<br>Module Access Error | *                  |
| CPU name:                                                                                                    | CPU315-2DP(1)                                                                                                    |                |                                                                              | F Select All                                                      |                                                                                                    | Help on <u>D</u> B |
| MPI gddiesz                                                                                                    | Work memory 128 KB: 0.1 ms/1000  instructions: MPI+ DP connection ()  master or DP slave); multi-tier config                                                                                                    | DP<br>Natation |                                                                              | Language for Sr<br>C S <u>T</u> L                                 | rected Blocks                                                                                            | C EBD              |
|                                                                                                    | I                                                                                                    | Pheviego>      | Create with pource f                                                         | ies                                                               |                                                                                                    | Previego>          |
| <back ne<="" td=""><td>xxt &gt; Finish Cancel</td><td>Help</td><td><back new<="" td=""><td>(&gt; Finish</td><td>Cancel</td><td>Help</td></back></td></back> | xxt > Finish Cancel                                                                                                    | Help           | <back new<="" td=""><td>(&gt; Finish</td><td>Cancel</td><td>Help</td></back> | (> Finish                                                         | Cancel                                                                                                   | Help               |
|                                                                                                    | (图8)                                                                                                    |                |                                                                              | (图9                                                               | )                                                                                                    |                    |

在图 8 中选择 S7 - 300 自带 PROFIBUS - DP 的 S7 - 315 - 2DP, 按 Next 进入下一步(图9)!并添加 0B81、0B82、0B86、0B87、0B121、0B122 程序块,注意,使用 PROFIBUS 必须要添加这些程序块,不论你使用否,见图 10!按 Next 进入图 11 所示,输入工程文件名,例如,此处输入 TEST,按 Finsh 完成工程项目的定制工作:

| DTEST - F \Siemans\StepT\sTproj\Test              |               | STEP 7 Virard: "New                      | Project"                                                                                                    | ×     |
|---------------------------------------------------|---------------|------------------------------------------|----------------------------------------------------------------------------------------------------|-------|
| B STMATIC 200 Station 0 08100 00822               |               | 😒 What do you want to call your project? |                                                                                                    |       |
| G (71015-529 0.)<br>⊕ ∰ S7 tropm(0.)<br>∑ Searces | English name: |                                          |                                                                                                    |       |
| 12 Mindes                                         |               |                                          | DDMF5_1600<br>DDMF5_16D0<br>DDMF5_6AD                                                                         | ना ज  |
|                                                   |               | < Back                                   | Check your new project in the preview.<br>Click 'Make' to create the project with the displayed<br>structure. | egy)> |
| (图10)                                             |               |                                          | (图 11 )                                                                                                    |       |

也可以在"SIMATIC Manager"界面中按"New Project/Library"建立新工程,见图 12 所示,并输入新建立的工程文件名,例如 TEST1,见图 13 所示

A - 06

**捷通科技有限公司** 电话: 0838-2363715 传真: 0838 - 2363725

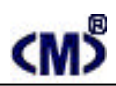

| SIMATIC Manager                                                   |  |
|-------------------------------------------------------------------|--|
| <u>F</u> ile PLC <u>V</u> iew Options <u>W</u> indow <u>H</u> elp |  |
|                                                                   |  |
| New Project/Library                                               |  |
|                                                                   |  |
|                                                                   |  |
|                                                                   |  |
|                                                                   |  |
|                                                                   |  |
|                                                                   |  |
|                                                                   |  |
|                                                                   |  |
|                                                                   |  |
|                                                                   |  |
|                                                                   |  |
|                                                                   |  |

(图12)

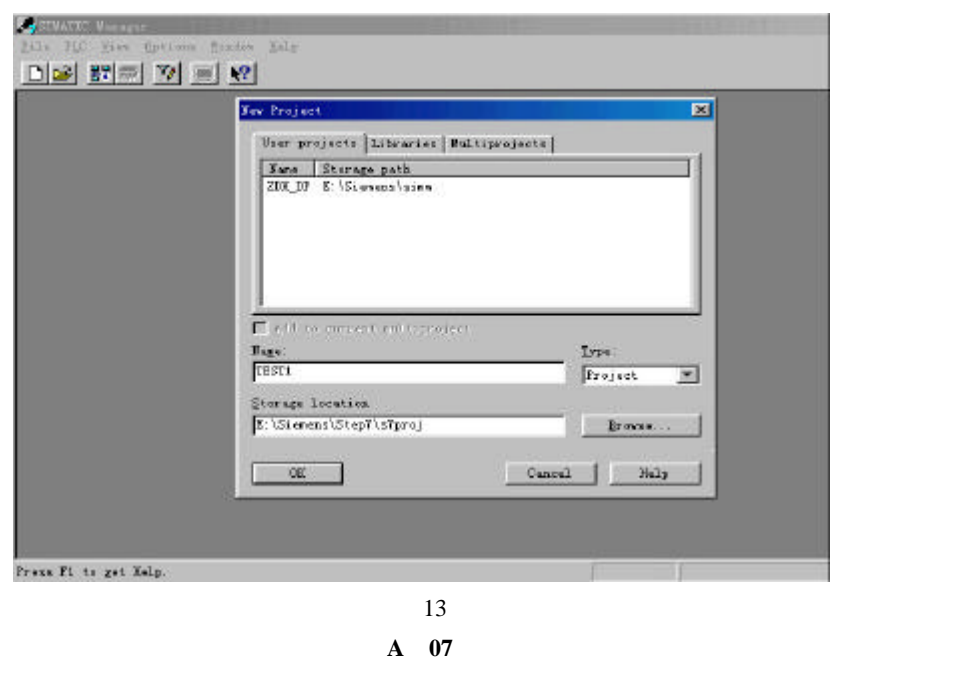

## <M>

### CMDF5 - 8DIO 使用手册

在图 14 的界面下,使用鼠标右键弹出菜单,选择插入新对象为 SIMATIC 300 Station !

|       |                                                                                                    |               | Karaka (Konstant) (Konstant) (Kon |
|-------|----------------------------------------------------------------------------------------------------|---------------|----------------------------------------------------------------------------------------------------|
|       |                                                                                                    |               |                                                                                                    |
| E TES | <pre>F1 E:\Siemens\Step7</pre>                                                                                                    | \s7proj\Test1 |                                                                                                    |
|       | Final Action of the second second sec |               | 1                                                                                                    |
|       | Curr                                                                                                    | CANDAG        |                                                                                                    |
|       | Paste                                                                                                    | Ctrl+V        |                                                                                                    |
|       | -                                                                                                    |               |                                                                                                    |
|       | Belete                                                                                                    | ner           |                                                                                                    |
|       | Insert New Object                                                                                                    | ▶             | S7 Program                                                                                                    |
|       | PLC                                                                                                    | ٠             | M7 Program                                                                                                    |
|       | Rename                                                                                                    | F2            | SIMATIC 400 Station                                                                                                    |
|       | Object Properties                                                                                                    | Alt+Return    | SIMATIC 300 Station                                                                                                    |
|       |                                                                                                    |               | SIMATIC H Station                                                                                                    |
|       |                                                                                                    |               | Other station                                                                                                    |
|       |                                                                                                    |               | SIMATIC S5                                                                                                    |
|       |                                                                                                    |               | PG/PC                                                                                                    |
|       |                                                                                                    |               | SIMATIC PC Station                                                                                                    |
|       |                                                                                                    |               | MPI                                                                                                    |
|       |                                                                                                    |               | PROFIBUS                                                                                                    |
|       |                                                                                                    |               | Industrial Ethernet                                                                                                    |
|       |                                                                                                    |               |                                                                                                    |
|       |                                                                                                    |               | STUATTO 200 Station                                                                                                    |

(图14)

在已生成的工程下,选择 Hardware 并双击进入硬件配置界面图 15 中。

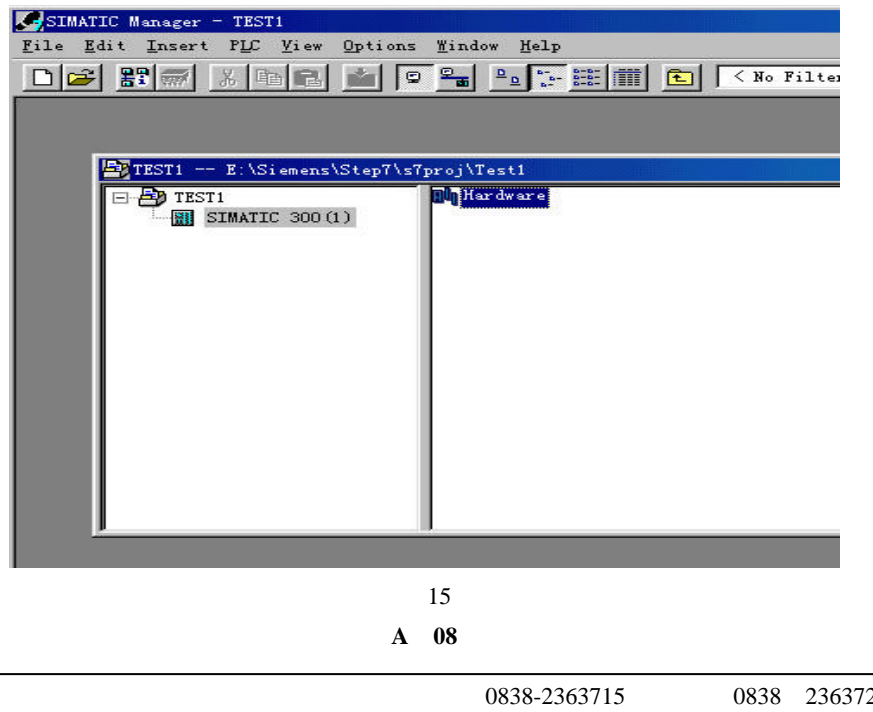

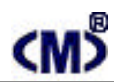

在图 16 中先添加 PLC 机夹 UR, 然后添加 CPU 315 - 2DP 和其他模块见图 17。

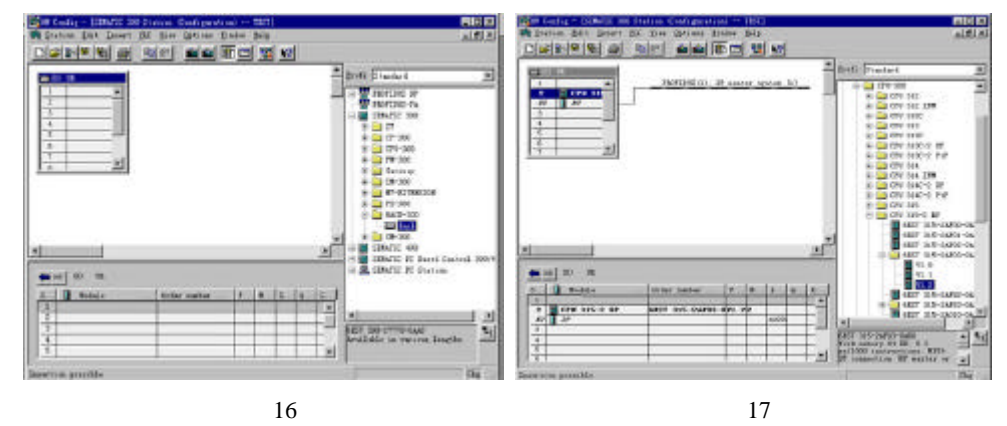

双击机夹中 2 槽的 X2 DP 行,设置 PROFIBUS 的站地址例如为 02H,然后设置 PROFIBUS - DP 的网络通讯速度,此处暂设置 1.5 MBps,见图 18。

| Ball HW Config - | [SIMATIC 300(1) (Configuration) - DDMP5_16DI] | _ 🗆 🗵         |
|------------------|-----------------------------------------------|---------------|
| EQ Station Ed    | hit Intert ELC View Options Mindow Help       | _ @ ×         |
|                  |                                               |               |
| (0) UR           | Profi Standard                                |               |
|                  | roperties - DP muster system                  | ×             |
| 2<br>32          | General Group Properties Group assignment     | ~1            |
| 3                | Properties - Photos                           | -             |
| 5                | Geberar necestr parcings                      | Control 300/4 |
| 6 7              | Highest PROFIBUS                              |               |
|                  | Address: 128 Y Change                         |               |
| 1 1              |                                               |               |
| 1 1              | Iransmission Rate: 187.5 Kbps                 |               |
| 1 1              | I.S. Mbps<br>3 Mbps                           |               |
| 1 1              | 6 Mbps<br>12 Mbne                             |               |
|                  | Profile: DP                                   |               |
|                  | Standard<br>Universal (DP/FMS)                |               |
| PRO PRO          | User-Defined us Parameters                    |               |
| PROFIBUS a       |                                               |               |
|                  | OK Cancel Help                                | 1             |
| 1 A              |                                               |               |
|                  |                                               | ~ ₹<          |
|                  | (图18)                                         |               |

### 安装 GSD 文件:

由于捷通科技的 CMDF5 系列产品完全兼容其他 PROFIBUS 总线,故它可以象西门子等其他公司的 PROFIBUS 产品一样使用唯一需要的是安装 GSD 文件到 Step 7软件中,这可在 SIMATIC Manager 下的 Hardware 界面中安装。方法如下:

A - 09

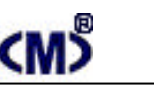

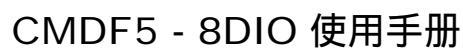

在图 19 所示的 Hardware 界面中,选择 Options -> Install New GSD;

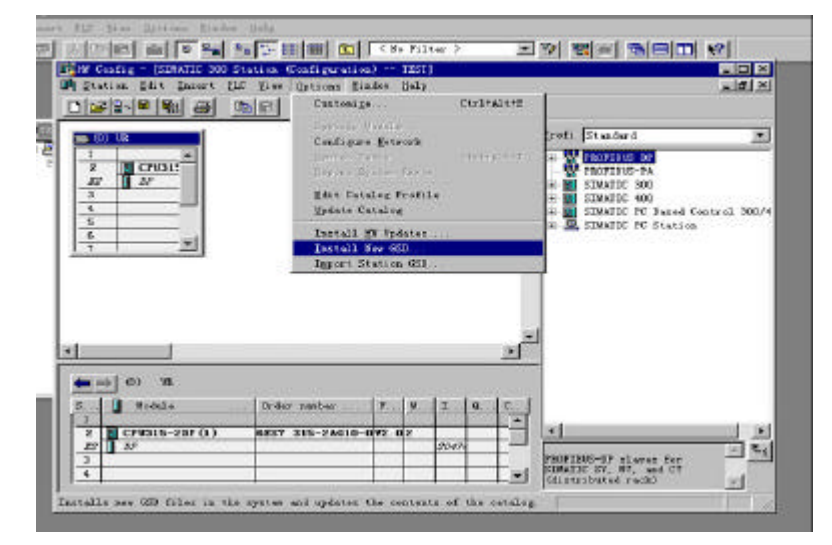

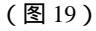

### 打开 Jt\_gsd 文件夹,选择要安装的模块所对应的文件后即可安装,见图 20

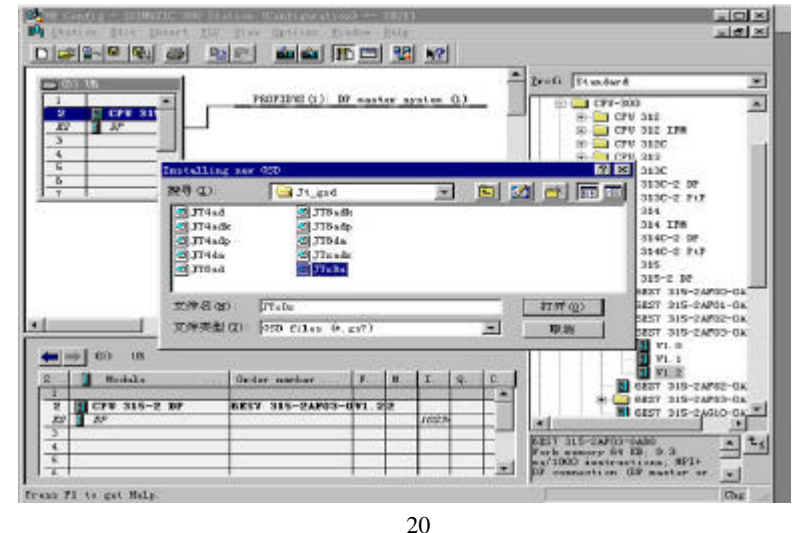

为了在 Setp 7 编程界面中显示 CMDF5 现场模块图形,你需要拷贝 CMDF5 位图到 Step 7 安装 目录下的 S7data\nsbmp 目录下,见图 21 所示!

A - 10

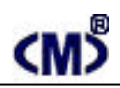

| 词说 - nsbep                                                                                                    |                |                                                                                                    |                                                                                                    |                                                              |          |
|----------------------------------------------------------------------------------------------------|----------------|----------------------------------------------------------------------------------------------------|----------------------------------------------------------------------------------------------------|--------------------------------------------------------------|----------|
| 文件(12) 编辑(12) 查看(12)                                                                                                    | 转到(6) 收痛(6) 二  | (具① 報助                                                                                                    | 08)                                                                                                    |                                                              | 100      |
|                                                                                                    | 「「「「「「「」」」の「×」 | 首田.                                                                                                    |                                                                                                    |                                                              |          |
| 割してい (いいいい) (1) E:\Siemens\Step7\S                                                                                                    | Tdata\nsbep    | • 江民                                                                                                    | 杀毒 💑杀毒                                                                                                    | ◯」査察                                                         | ⑦帮助      |
| 文件夹                                                                                                    | × 名称           | 1                                                                                                    | 英型                                                                                                    |                                                              | *        |
| Simeni  AuthorsN  AuthorsN  Common  Inglish  Freduct notes  STBP 7-MicroNJ  Stop7  Examples  STbin  STdata  Go gad  Mrs  STampas  STampas  STampas  STampas  SThep  SThep  STher |                | PF5<br>p_norm<br>p_RKirs<br>p_RKirs | ACDSee BMT L<br>ACDSee BMT L<br>ACDSee BMT L<br>ACDSee BMT L<br>ACDSee BMT L<br>ACDSee BMT L<br>ACDSee BMT L<br>ACDSee BMT L<br>ACDSee BMT L<br>ACDSee BMT L<br>ACDSee BMT L<br>ACDSee BMT L<br>ACDSee BMT L<br>ACDSee BMT L<br>ACDSee BMT L<br>ACDSee BMT L<br>ACDSee BMT L<br>ACDSee BMT L<br>ACDSee BMT L | nage<br>nage<br>nage<br>nage<br>nage<br>nage<br>nage<br>nage |          |
| 🗉 🛄 S'hwinf<br>🕀 🧰 s''hwprf                                                                                                    | . <u> </u>     | 1100_1A                                                                                                    | manage part in                                                                                                    | 4464                                                         | <u> </u> |
| 定了1个对象                                                                                                    | 8.3383         |                                                                                                    | 三 我的电脑                                                                                                    |                                                              |          |

#### (图21)

### 配置硬件:

下面的图 22 界面是在 S7 - 300 PLCPROFIBUS 网络中添加捷通科技的开关量输入模块 CMDF5 - 8DIO 例子示意。

开关量输入量模块内部并无用户参数设置,但通过硬件或者 PROFIBUS 网络配置界面则可以调整本模块在 PROFIBUS 网络中的通讯速率和所占用的远程输入寄存器地址。例如:可通过 Step 7 的友好界面设置,设置本模块对应手动设置的站地址为 03、通讯速率为 1.5Mbps、占用的远程输入寄存器为 PIW2 (对应 PIB2、PIB3)。

参数设置完毕后可下载到 PROFIBUS 主站中,模块将自动工作于该参数下。

注意:本模块输出/输入各占用远程输出/输入寄存器的一个字节。在 PLC 中,所有的远程开关 量输入按字节进行交换,因此不能直接进行位数据处理,如果需要进行位数据处理,请将其传输 到内部继电器 MB 中后再使用位状态。

# <<u>M</u>>

### CMDF5 - 8DIO 使用手册

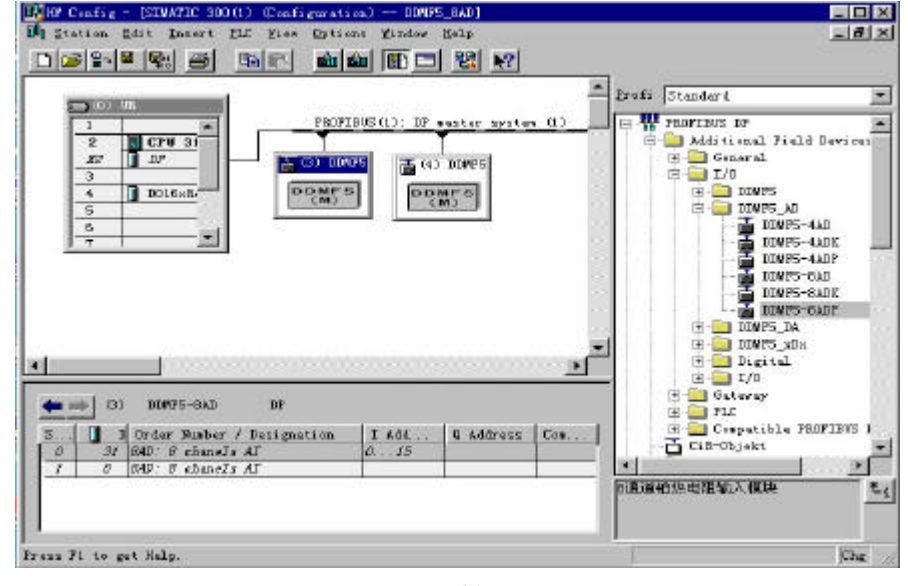

(图21)

Setp 7 程序处理:

在 PROFIBUS 现场总线网络中, CMDF5 - 8DIO 模块, 它们均按字节方式使用,例如本例中: PQB2 表示从 PROFIBUS 网络中输出 8 点开关到 MY0~MY7 端子, PIB2 表示从 PROFIBUS 网络 中读 MX0~MX7 共计 8 点开关量输入状态,它们各占 1 个字节。

下载 S7-300 配置参数、程序块:

S7 - 315 - 2DP 配置好系统、PROFIBUS - DP 参数和编辑好 OB1 等程序块后,将其全部下 载到 PLC 中。此时连接到 PROFIBUS - DP 网络上的 CMDF5 - 16DI 模块 BUF 绿色指示灯亮、ERR 红色指示灯应灭, PLC 上 CPU 上的 RUN 灯也应点亮。

如断开连接 CMDF5 - 8DIO 的通讯连接电缆, CMDF5 - 8DIO 模块 BUF 绿色指示灯应灭, 同时, 模块上的 ERR 红色指示灯开始闪动, 表示总线有故障。一旦重新将 CMDF5 - 8DIO 连接到 PROFIBUS - DP 网络上后, CMDF5 - 8DIO 模块 BUF 绿色指示灯又被点亮, ERR 红色指示灯灭! 表示 CMDF5 - 8DIO 模块都工作正常!

开关量采集/控制输出测试:

将各种开关量信号接到对应端子,在 OB1 主程序中进入监控状态,观察 PIW2,看看对应开关量通道状态变化是否数据在对应变化。

你可尝试改变输入状态,再读取 PIW2 数据。

A - 12

**捷通科技有限公司** 电话: 0838-2363715 传真: 0838 - 2363725

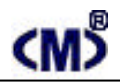

开关量输出测试:

将各种继电器、指示灯接到对应端子,在OB1主程序中进入监控状态,观察改变 PQW2 数据,

看看对应继电器、指示灯状态是否变化。

你可继续尝试改变 PQW2 状态,再观测负载是否对应在发生变化。

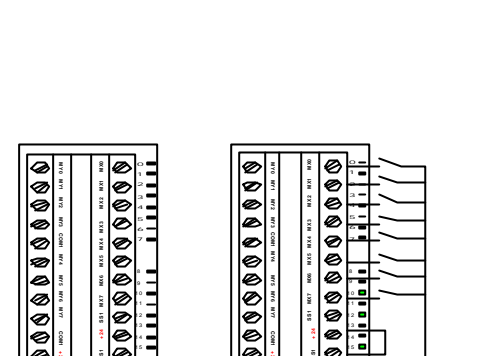

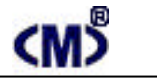

## CMDF5 - 8DIO 使用手册

### 定货注意事项:

定货时必须注明是源输出方式(NPN)还是漏输出方式(PNP),例如: 源输出方式(NPN): CMDF5-8DION 漏输出方式 (PNP): CMDF5-8DIOP

ø 000000000000000 0 0 ø Ø ē ø ø O Ø e 000 ø Ø Ø 8 Ø 漏输入方式 GND ۲V BUF ERR BUF ERR = PWR = 外部供电的 CMDF5-8D10 O O CMDF5-8D1 O O CMDF5-8D10 漏输出方式 9 ~ +30V 0000 6 ø 00 虚线表示 内部供电的 ø 漏输出方式 Ø 0 Ø 0 最大电流应 0 0 小于500mA Ø GND Profibus dp CMDF5 - 8DIO 连接示意图

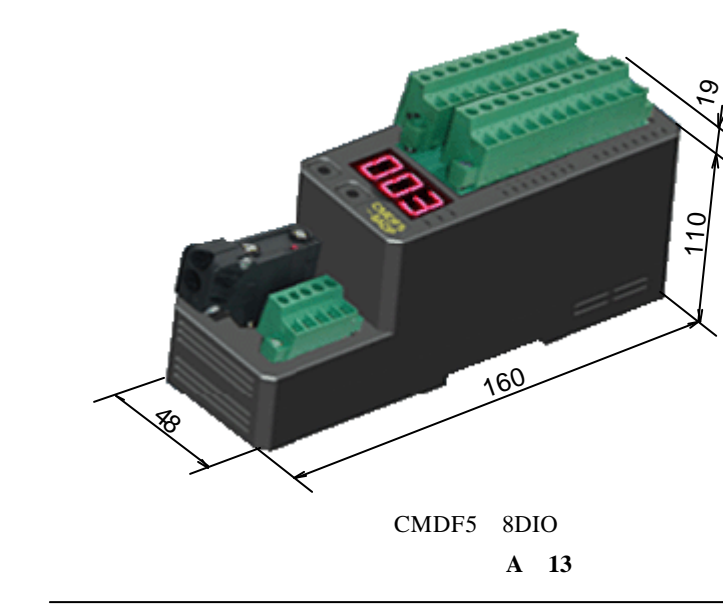